# Feltinstruks - Arealrepresentativ naturovervåking (ANO)

#### Versjon 7.6.2023

Arealrepresentativ naturovervåking (ANO) er et nasjonalt overvåkingsprogram som vil samle inn data på viktige indikatorer for å vurdere økologisk tilstand i hovedøkosystemene. Det vil i tillegg gi en nøytral og helhetlig beskrivelse av status og utvikling av naturtyper i fastlands-Norge etter systemet Natur i Norge (NiN). Overvåkingen vil bidra til å styrke datagrunnlaget for miljøforvaltningen og miljøpolitiske beslutningsprosesser.

### Design for datainnsamling

Datainnsamling i ANO foregår i ANO-flater á 500 × 500 m. På hver flate er det etablert et sett med 18 ANO-punkter i et regulært forband (Figur 1). ANO-flater og punkter kan med fordel bli tilrettelagt for GPS før feltarbeidet starter. Datainnsamling i ANO gjennomføres på ANO-punkter og inkluderer tre hovedkomponenter:

- 1) kartlegging av naturtyper etter NiN kartleggingsinstruks for målestokk 1:5000
- 2) registering av tilstedeværelse/fravær av Naturtyper etter Miljødirektoratets kartleggingsinstruks for kartlegging av Naturtyper etter NiN2
- 3) registrering av ANO-variabler (indikatordata for fagsystem for økologisk tilstand ØT)
  - a) ruteanalyse 1 m<sup>2</sup>
  - b) dekningsanalyse 250 m<sup>2</sup>

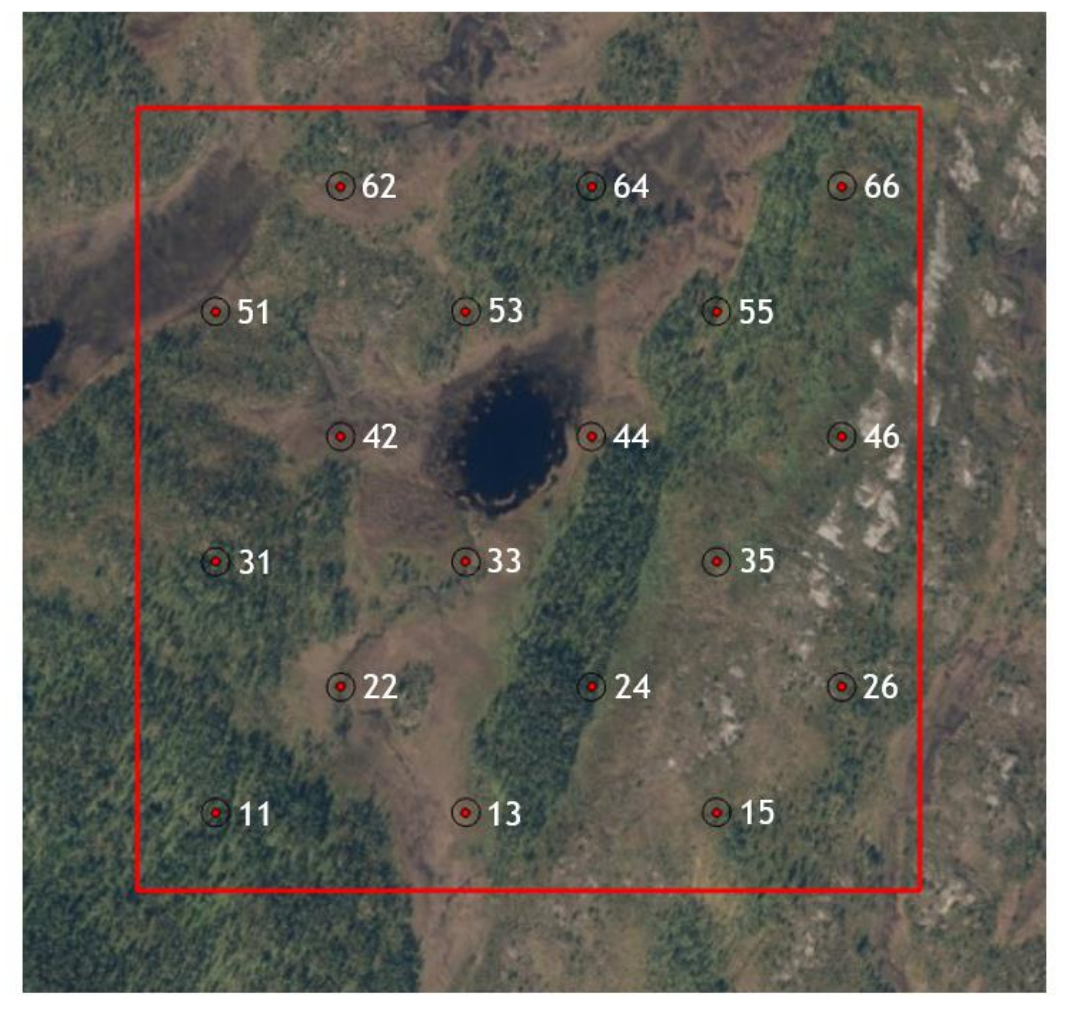

Figur 1. Eksempel på ANO-flate med 18 ANO-punkter i regulært forband

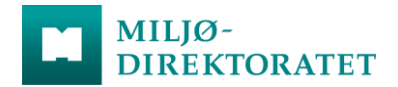

## Heldigital datainnsamling

ANO har en heldigital arbeidsflyt der Miljødirektoratet har tilrettelagt et smart-feltskjema, basert på denne instruksen, i verktøyet <u>Survey 123 for ArcGIS</u>. Survey 123 er en brukervennlig løsning for å lage, dele og analysere undersøkelser (surveys). Dataene registreres i felt, kvalitetssikres av oppdragstaker fortløpende før de sendes inn til Miljødirektoratet og blir lastet opp til ArcGIS online. Data kan samles inn via web, mobil eller nettbrett, med eller uten nettdekning.

Oppdragstaker(e) må ha en Naturbase-bruker for å bruke Survey 123, som gir tilgang til en AGOLlisens hos Miljødirektoratet. Dette ordnes av Miljødirektoratet i forkant av feltsesongen. Det er ikke behov for annen lisens.

Se vedlegg for brukerveiledning i Survey 123.

#### Innmåling og etablering av ANO-punkt

Ved førstegangs besøk av ANO-punktet skal senterpunktet innmåles med nøyaktig posisjoneringsutstyr (nettverks-RTK eller tilsvarende). Kartverket har ansvaret for de nasjonale bransjestandardene for kart, oppmåling og geografisk informasjon. Oppdragstaker bes om å sette seg inn i standarden som beskriver hvordan posisjonsbestemmelse med satellitter bør utføres i kartog oppmålingsarbeider (<u>Satellittbasert posisjonsbestemmelse (pdf) 2009</u>).

ANO-variabler som skal brukes til ØT-indikatorer skal registreres på to romlige skalaer på et ANOpunkt, 1 m<sup>2</sup> og 250 m<sup>2</sup>. Rundt senterpunktet av hvert ANO-punkt etableres en rute på 1 × 1 m, som legges ut i N-S retning (Figur 2). Ruten skal merkes med metallrør i hhv. sør-østre og nord-vestre hjørne. Rutens posisjon og retning må ikke endres, heller ikke i tilfeller der nedlegging og/eller merking av ruten er utfordrende, f.eks. ved trær eller stubber. Dersom metallrør er uanvendelige, eller det er andre kommentarer til merkingen begrunnes dette i feltskjema. Maling brukes kun helt unntaksvis der det er lite referanser i bildematerialet og samtidig dårlig stedfesting.

Det skal tas totalt fem bilder av ruten i hvert ANO-punkt. Bildene tas i Survey 123 slik at hvert bilde blir tilknyttet riktig ANO-punkt. Ett av bildene tas rett ovenfra og ned, med nordsiden av ruten øverst i bildet (Figur 2). I tillegg skal det tas bilder i hver himmelretning, fra alle fire sider av rammen. Bildene bør vise eventuelle kjennetegn rundt ruten, og bør tas i en slik vinkel at rammens plassering i terrenget vises (Figur 3). Det er spesielt viktig med gode bilder når merking med metallrør ikke er mulig.

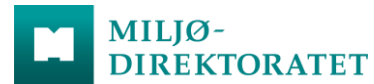

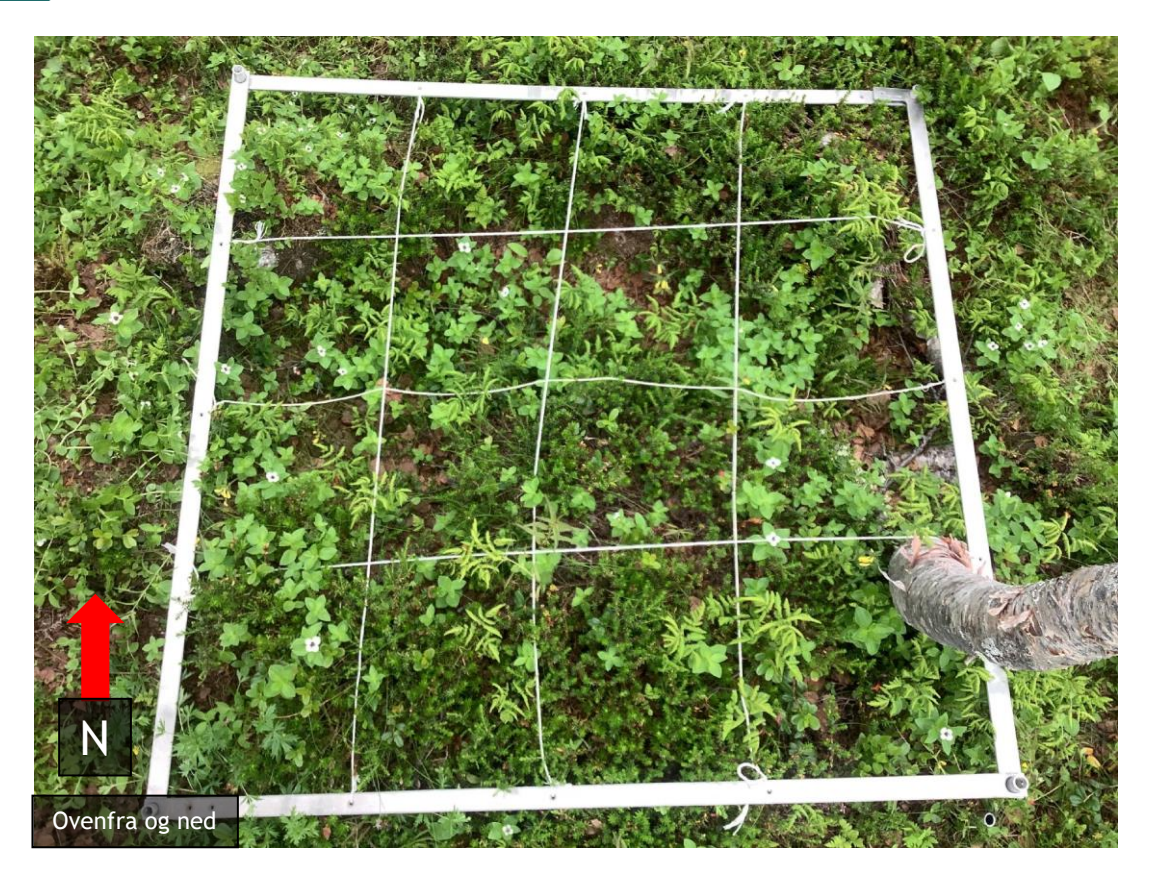

Figur 2. Eksempelbilde tatt ovenfra og ned. Bildet skal tas mot nord.

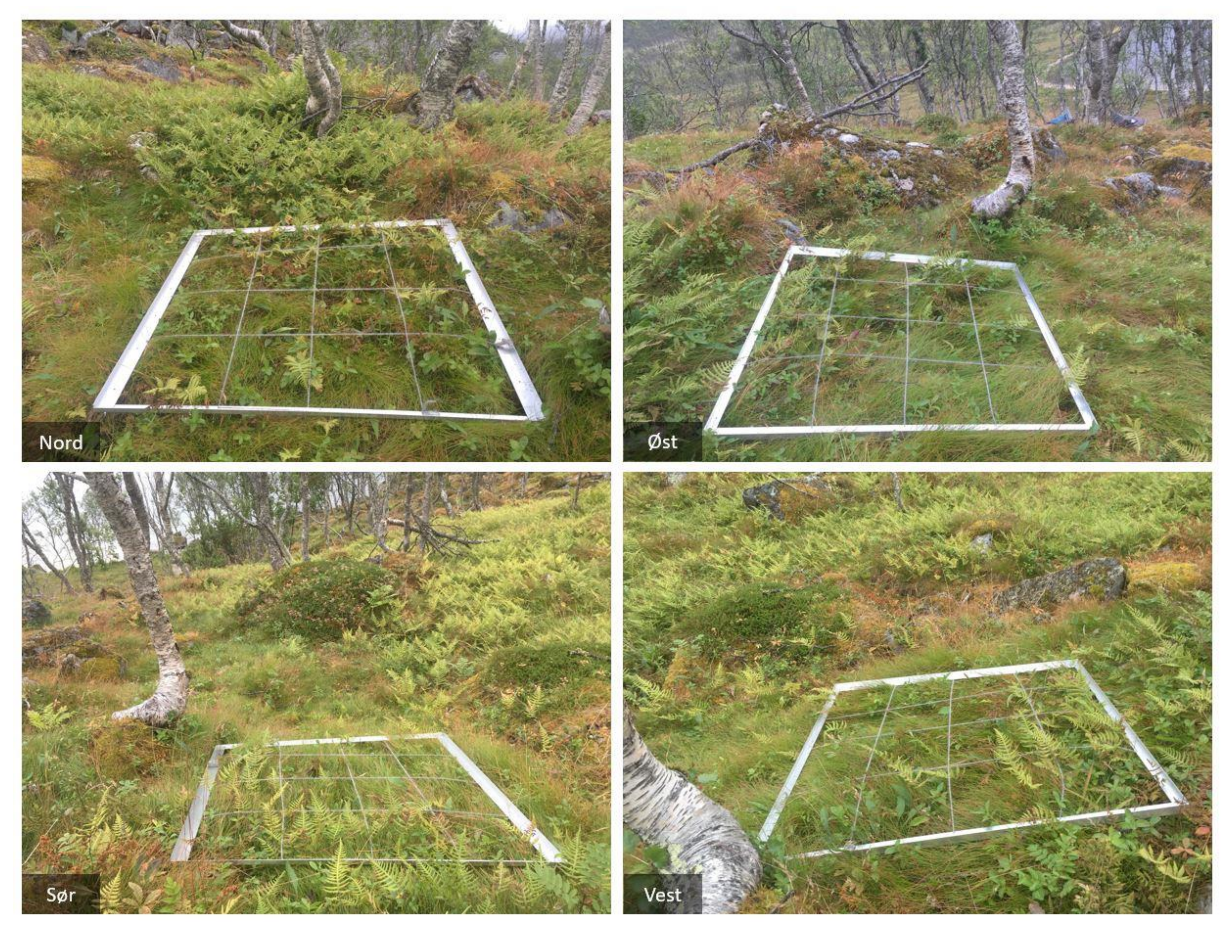

Figur 3. Eksempelbilder tatt i himmelretningene av en 1m<sup>2</sup>-rute lagt ned i sentrum av ANO-punktet.

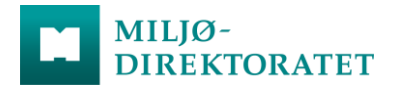

Rundt hver rute etableres en sirkel med areal på 250 m<sup>2</sup>, som tilsvarer en radius på 8,92 m. Senterpunktet for sirkelen er midten av  $1 \times 1$  m-ruten, og avstanden fra rutehjørnene til sirkelens ytterkant er 8,21 m. Sirkelen etableres ved å trekke fire målebånd, ett fra hvert hjørne i  $1 \times 1$  mruten, 8,21 m ut (figur 4). En oversikt over alle variabler som skal registreres, hvilken romlig skala de skal registreres på, samt presisering av metodikk for registrering, ligger i tabell 2.

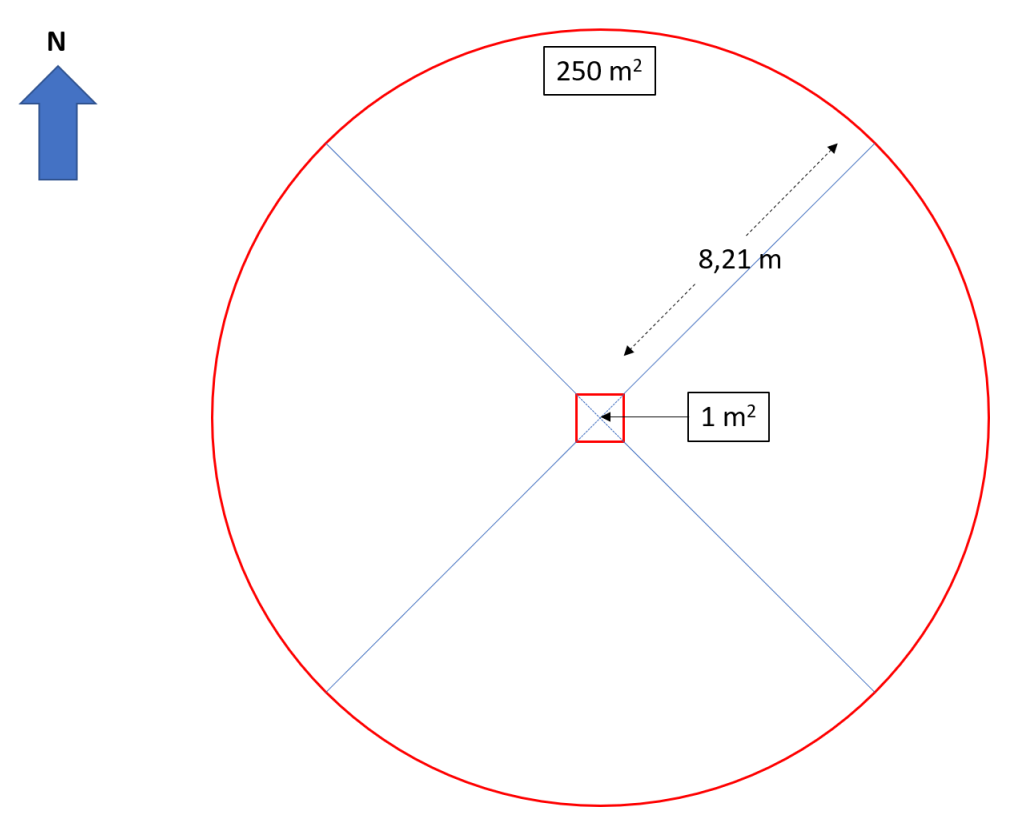

Figur 4. På hvert ANO-punkt etableres en 1m²-rute og en 250 m²-sirkel rundt ruten. Merk at avstanden fra **rutehjørnene** til sirkelens ytterkant er 8,21 m. Sirkelens radius er 8,92 m.

# Registrering av NiN-kartleggingsenhet og Naturtyper etter Miljødirektoratets instruks

For hvert ANO-punkt skal det registreres kartleggingsenhet(er) i målestokk 1:5000 etter gjeldende veiledere for kartlegging av terrestrisk naturvariasjon etter NiN (Bryn et al. 2018, Bryn og Ullerud 2018). Kartleggingsenhet skal registreres på to skalaer;

- Punktregistrering av kartleggingsenhet med utgangspunkt i sirkelens senterpunkt. Et punkt har per definisjon ikke noe areal, men inventøren kan benytte det arealet som er nødvendig for å bestemme kartleggingsenheten. Dette gjøres ved å benytte tilsvarende areal i umiddelbar omgivelse, men ikke større areal enn nødvendig for å bestemme kartleggingsenheten.
- Den vanligste kartleggingsenheten i 250 m<sup>2</sup>-sirkelen rundt senterpunktet, og dekning av denne innenfor sirkelen.

Det skal i tillegg registreres tilstedeværelse/fravær av Naturtyper etter <u>Miljødirektoratets</u> <u>kartleggingsinstruks for kartlegging av Naturtyper etter NiN2.</u> Krav til minsteareal i henhold til Miljødirektoratets kartleggingsinstruks kan ses bort i fra. Ved tilstedeværelse av naturtype etter Miljødirektoratets instruks innenfor 250 m<sup>2</sup>-sirkel skal aktuell naturtype registreres. Ved tilstedeværelse av flere naturtyper velges den vanligste.

Det er utformet en liste over NiN-beskrivelsesvariabler som skal registreres på hvert ANO-punkt, se tabell 1. NiN-beskrivelsesvariabler samler tilleggsinformasjon om NiN-kartleggingsenhetene som kartlegges. Utvalget av NiN-beskrivelsesvariabler er spesifikt mtp. hvilket hovedøkosystem ANO-punktet representerer (basert på NiN-kartleggingsenhet), henholdsvis skog, fjell, våtmark, naturlig åpne områder og semi-naturlig mark. Beskrivelsesvariabler vurderes på 250 m<sup>2</sup>-sirkelen rundt ANO-punktet. Hele sirkelens areal brukes hvis sirkelens kartleggingsenhet dekker alt areal, alternativt bare den delen av 250 m<sup>2</sup>-sirkelen som dekkes av den vanligste kartleggingsenheten.

| NiN-variabler                                               | Romlig<br>skala    | Skog | Fjell | Våtmark | Naturlig<br>åpne<br>områder | Semi-<br>naturlig<br>eng | Semi-<br>naturlig<br>strandeng | Kystlynghei | Boreal<br>hei |
|-------------------------------------------------------------|--------------------|------|-------|---------|-----------------------------|--------------------------|--------------------------------|-------------|---------------|
| Aktuell<br>bruksintensitet<br>(7JB-BA)                      | 250 m <sup>2</sup> |      |       | х       |                             | х                        | х                              | Х           | х             |
| Slåtteintensitet<br>(7JB-SI)                                | 250 m <sup>2</sup> |      |       | Х       |                             | Х                        | Х                              |             |               |
| Beitetrykk<br>(7JB-BT)                                      | 250 m <sup>2</sup> | Х    | Х     |         |                             | Х                        | Х                              | Х           | Х             |
| Spor etter slitasje<br>og slitasjebetinget<br>erosjon (7SE) | 250 m <sup>2</sup> |      | Х     | х       |                             |                          |                                |             |               |
| Spor etter ferdsel<br>med tunge kjøre-<br>tøy (7TK)         | 250 m <sup>2</sup> | Х    | х     | Х       | х                           |                          |                                |             |               |
| Grøftingsintensitet<br>(7GR-GI)                             | 250 m <sup>2</sup> |      |       | Х       |                             |                          |                                |             |               |

Tabell 1: NiN-beskrivelsesvariabler som skal registreres for hver kartleggingsenhet på hvert ANO-punkt.

# Prosentvis dekning på ANO-punkt 1 m<sup>2</sup>-rute

Prosentvis dekning av karplanter i feltsjikt innenfor 1 m<sup>2</sup>-ruten skal registreres ved hjelp av visuell estimering. Trær og busker over 80cm skal ikke registreres. Det kreves god oversikt av vegetasjonen fra oversiden for å få et godt estimat. Dekning av feltsjikt og bunnsjikt (dekning av mose, lav, strø, bar jord/stein/grus/berg) estimeres ved å projisere dekning på en tenkt todimensjonal flate som er parallell med bakken. Alle levende plantedeler skal inkluderes, også fra individer som ikke er rotfestet innenfor ruten. Dekning estimeres direkte på en kontinuerlig skala fra 0 til 100 %, med 1 %oppløsning. Dekning av karplantearter kan overstige 100%. Karplantearter under 1 % dekning settes til 0,1. En mer detaljert beskrivelse av estimering av dekning er gitt i tabell 2.

Feilen rundt visuelle estimater av dekningsgrad kan være store, spesielt i den midtre delen av dekningsgradssjiktet (25-75 %). Følgende prosedyrer skal brukes for å redusere feil:

1) øvelse og kalibrering mellom feltpersonell

DIREKTORATET

MILJØ-

- a) alle feltpersonell registrerer samme rute uavhengig av hverandre. Resultatene sammenlignes og øvelsen gjentas til forskjellen mellom observatører er < 10 %.
- 2) bruk av hjelperuter/figurer (figur 5), enten
  - a) inndeling av rutene i småruter er anbefalt metodikk for alle kartleggere. Er ruten delt i 4 × 4 småruter, vil hver små-rute utgjøre 6,3 % av ruten
  - b) utskrifter av laminerte figurer med kjent areal kan evt. brukes i tillegg (f.eks. er 10x10cm 1%)

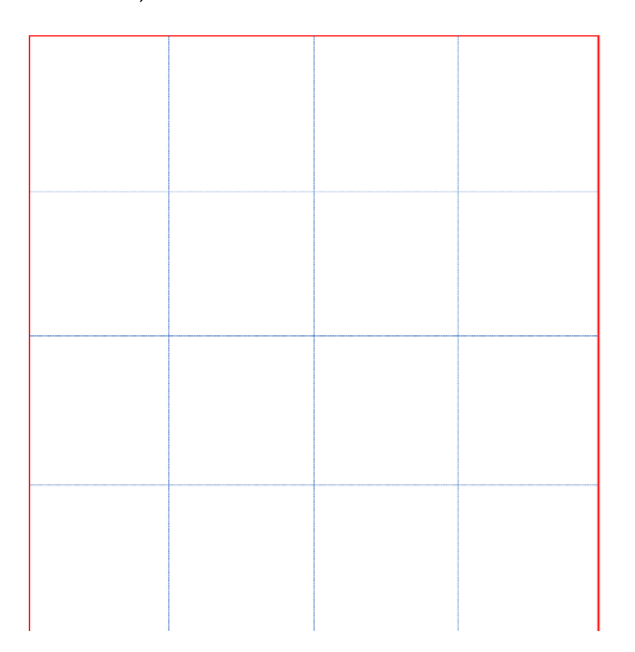

Figur 5. Inndeling av ruten i små-ruter (6,3% i hver)) kan brukes til å veilede visuell estimering av dekningsgrad.

#### Prosentvis dekning på ANO-punkt 250 m<sup>2</sup>-sirkel

Innenfor 250 m<sup>2</sup>-sirkel skal det registreres dekning av vedplanter i feltsjikt, busksjikt og tresjikt. Dekning er definert som vertikalprojeksjonen av levende biomasse, uttrykt som andel av arealet av observasjonsenheten (som er 250 m<sup>2</sup>). Feltsjikt er her definert som vegetasjon < 0,8 m høyde. For variabelen vedplanter i feltsjikt skal dekning av spesifiserte vedplanter estimeres (se Tabell 2 for spesifisering av vedplanter i hvert hovedøkosystem). For fjell og våtmark skal det i tillegg spesifiseres dekning av vier og ikke-krypende vier (se Tabell 2 for detaljer). Busksjiktet er definert som vedplanter mellom 0,8–2 m høyde, mens tresjiktet er definert som vedplanter > 2 m høyde. Dekning estimeres direkte på en kontinuerlig skala fra 0 til 100 % i hele prosent. Følgende presisering gjelder, i tråd med veileder for feltkartlegging etter NiN:

- Dekning av tresjikt og busksjikt defineres som arealet innenfor enkelttrærnes/buskenes kroneperiferi.
  - kroneperiferi er linjen mellom de ytterste grenspissene som markerer ytterpunktet av trekronens projeksjon på bakken (vertikalprojeksjon). Arealet innenfor trærnes kroneperiferi inkluderer åpninger i bladverket.

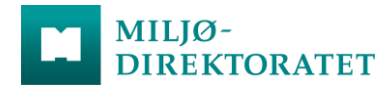

Også for dekning på 250 m<sup>2</sup>-skala er det behov for øvelse og kalibrering mellom feltpersonell. Feltpersonell bør registrere samme 250 m<sup>2</sup>-sirkel uavhengig av hverandre inntil forskjellen mellom observatører er < 10 %.

**Merk:** Dersom mer enn ett hovedøkosystem forekommer innenfor 250 m<sup>2</sup>-sirkelen skal det ved registrering av variabler bare tas utgangspunkt i det arealet som dekkes av det mest vanlige hovedøkosystemet. For eksempel kan 250 m<sup>2</sup>-sirkelen bestå av 75 % skog (mest vanlige) og 25 % våtmark. Variabelregistreringene skal da ta utgangspunkt i den delen med skog, og dekningsgrader kan gå fra 0-100 %.

#### Begrenset overvåking av ANO-punkt

Alle ANO-punkter skal registreres i Survey 123, men ved et tilfeldig utvalg av ANO-flater vil det være tilfeller der punkter havner i områder hvor det ikke skal legges ned feltinnsats (se under) eller som er utilgjengelige. Her skal det gjennomføres en begrenset overvåking. Feltskjemaet tilpasser automatisk til begrenset overvåking når man setter et punkt som utilgjengelig.

Hvis et ANO-punkt havner i sjø (marine vannmasser (M)) eller vann (limniske vannmasser (F)) skal det bare registreres hovedøkosystem. I tilfeller der ANO-punkt treffer snø- og is-systemer (I), sterkt endret mark (T35-45) eller bratt/utilgjengelig terreng skal det kun gjennomføres en begrenset overvåking som innebærer at kun hovedøkosystem og kartleggingsenhet i målestokk 1:5000 i NiN registreres. Dersom det ikke er mulig å bestemme kartleggingsenhet, skal punktet bestemmes til hovedtype. Dersom ANO-punktet ligger i bratt/utilgjengelig terreng skal det markeres som utilgjengelig i feltskjemaet.

Dersom 13 eller flere (av totalt 18) av ANO-punktene i en ANO-flate havner i sjø (marine vannmasser (M)), vann (limniske vannmasser (F)), snø- og issystemer (I), sterkt endret mark (T35-45) eller bratt/utilgjengelig terreng skal det gjennomføres en begrenset overvåking basert på fjernmåling av de resterende punktene i flaten. For disse punktene skal det registreres hovedøkosystem og kartleggingsenhet. Store deler av dette arbeidet kan gjøres i forkant av feltarbeidet ved bruk av tolkning av topografiske kart og flyfoto sammen med overlay-analyser i GIS. For hver ANO-flate der alle ANO-punkt har begrenset overvåking skal det legges til en ny ANO-flate fra suppleringsflatene.

Flater med øyer, skjær og holmer, der 6 eller flere av punktene har hovedøkosystem som ikke er gjenstand for begrenset overvåkning, skal oppsøkes i felt, selv om det krever båttransport.

#### Innsamling og bearbeiding av jordprøver (opsjon)

Det skal tas to jordprøver, fortrinnsvis med jordbor, en prøve fra O-sjiktet og en fra mineraljord. Strølaget (Ol) skal ikke tas med. Jordprøven skal tas ved 4-6 jordstikk innenfor sirkelen på 250 m<sup>2</sup> rundt ANO-punktet av den vanligste kartleggingsenhet (1:5000 i NiN). Dersom flere ANO-punkt har samme kartleggingsenhet skal disse blandes til en samleprøve felles for hver kartleggingsenhet per ANO-flate. Jordmaterialet skal oppbevares i en åpen plastpose som legges i en papirpose merket med ANO-flateID, kartleggingsenhet i NiN og år. NB! Alle jordprøver skal fryses ned så raskt som mulig og holdes frosne frem til analyse.

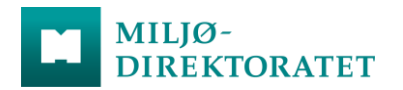

Jordprøvene skal analyseres for pH (vann), tørrstoff, volumvekt (bulk density), glødetap (LOI), kornfordeling, kationbyttekapasitet (CEC,  $BaCl_2$ -metoden), total N og C, nitrat ( $NO_3^{-1}$ ) og ammonium ( $NH_4^+$ ) på kjemisk laboratorium.

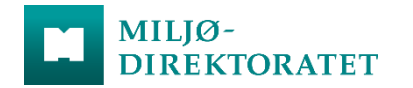

Tabell 2. Utvalg av variabler som skal registreres i Survey 123.

| Navn                         | Romlig<br>skala    | Enhet | Definisjon                                         | Hvordan måle                                                                                                    | Kommentar                                                                                                    |  |  |  |
|------------------------------|--------------------|-------|----------------------------------------------------|----------------------------------------------------------------------------------------------------|----------------------------------------------------------------------------------------------------|--|--|--|
| Generelle registreringer     |                    |       |                                                    |                                                                                                    |                                                                                                    |  |  |  |
| Dato                         |                    |       | DDMMYY                                             |                                                                                                    |                                                                                                    |  |  |  |
| Klokkeslett start/slutt      |                    |       | ННММ                                               |                                                                                                    | Gir mulighet til å beregne tidsbruk per rute                                                                                                    |  |  |  |
| ANO-flate-ID                 |                    |       | ID for ANO-flate                                   |                                                                                                    | ANO-flate er nummerert som ANO0001-ANO                                                                                                    |  |  |  |
| ANO-punkt-ID                 |                    |       | ID for punkt på ANO-<br>flate, unikt               |                                                                                                    | Punktene innad på en flate er nummerert fra 11-16, 21-26,<br>31-36, 41-46, 51-56, 61-66, jf. systematisk forband.<br>Den unike ID til et punkt er kombinasjonen av flate-ID og<br>punkt-ID.                                                                                                    |  |  |  |
| Værforhold                   |                    |       | Sol/overskyet<br>Opphold/nedbør<br>Vind/vindstille |                                                                                                    | Værforhold kan påvirke observasjonene                                                                                                    |  |  |  |
| Hovedøkosystem sirkel        | 250 m <sup>2</sup> | 1 %   |                                                    | Visuell estimering                                                                                                    | Dominerende hovedøkosystem for 250 m <sup>2</sup> -sirkel bestemmes.<br>Prosentvis andel av dette hovedøkosystemet i sirkelen<br>estimeres.                                                                                                    |  |  |  |
| GPS                          |                    | cm/m  |                                                    |                                                                                                    | Hvilken GPS som brukes til å måle inn senterpunkt, og<br>nøyaktigheten på målingen.                                                                                                    |  |  |  |
|                              |                    |       |                                                    |                                                                                                    |                                                                                                    |  |  |  |
| Bilder                       |                    |       | Ovenfra og ned, nord,<br>sør, øst vest             |                                                                                                    | Se detaljer på s. 6                                                                                                    |  |  |  |
|                              |                    |       |                                                    |                                                                                                    |                                                                                                    |  |  |  |
| Ruteanalyse 1 m <sup>2</sup> |                    |       |                                                    |                                                                                                    |                                                                                                    |  |  |  |
| Dekning karplantearter       | 1 m <sup>2</sup>   | 1 %   | Dekning av hver enkelt<br>karplanteart             | Visuell estimering:<br>Dekning på en tenkt to-<br>dimensjonal flate parallell<br>med bakken for hver<br>enkelt art. Karplanter i<br>feltsjiktet med dekning<br>som er rotfestet utenfor | Skal registreres for alle karplanter i feltsjiktet innenfor<br>ruten. Trær og busker over 80 cm skal ikke registreres.<br>Arter med dekning < 1 % settes til 0,1. Navnsetting følger<br>Artsdatabankens navnedatabase. Karplanter tas til art<br>(eventuelt slekt hvis art ikke mulig). Usikkerhet i<br>artsbestemmelse bør noteres i kommentarfeltet.<br>Totaldekningen av karplanter kan overstige 100 %. |  |  |  |

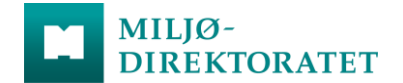

|                                                     |                  |                 |                                                                      | ruten, skal også<br>inkluderes. |                                                                                                    |
|-----------------------------------------------------|------------------|-----------------|----------------------------------------------------------------------|---------------------------------|----------------------------------------------------------------------------------------------------|
| Feltsjikt: Dekning av<br>karplanter                 | 1 m <sup>2</sup> | 1 %             | Total dekning av<br>karplanter                                       | Visuell estimering              | Dekning karplanter i feltsjikt. Kan ikke overstige 100 %.                                                                                                    |
| Bunnsjikt: Dekning av<br>moser                      | 1 m²             | 1 %             | Total dekning av moser                                               | Visuell estimering              | Moser bestemmes ikke til art, men en samlet dekningsgrad<br>bestemmes. Moser som er festet direkte på stein teller som<br>stein. Når det er humuslag mellom mose og stein, eller<br>mosen vokser over stein uten å være festet gis dekning som<br>moser. Dekning kan ikke overstige 100 %.                                         |
| Bunnsjikt: Dekning av<br>torvmoser                  | 1 m²             | 1 %             | Total dekning av<br>torvmoser                                        | Visuell estimering              | Torvmoser bestemmes ikke til art, men en samlet deknings-<br>grad bestemmes. Dekning av torvmoser vil derfor alltid<br>være ≤ mose-dekning. Dekning kan ikke overstige 100 %.                                                                                                    |
| Bunnsjikt: Dekning av<br>lav                        | 1 m <sup>2</sup> | 1 %             | Total dekning av lav                                                 | Visuell estimering              | Lav bestemmes ikke til art, men en samlet dekningsgrad<br>bestemmes. Lav som er festet direkte på stein, teller som<br>stein. Lav med humuslag mellom seg og stein, teller som<br>lav. Dekning kan ikke overstige 100 %.                                                                                                    |
| Bunnsjikt: Dekning av<br>strø                       | 1 m <sup>2</sup> | 1 %             | Total dekning av strø                                                | Visuell estimering              | Strø er dødt organisk materiale (døde planterester) i ruta.<br>Estimeres uavhengig av feltsjikt. Døde stengler fra gras og<br>urter som har <b>kollapset</b> og ligger på bakken regnes med<br>som strø selv om de enda er rotfesta. Oppstående døde<br>plantedeler regnes ikke med som strø. Dekning kan ikke<br>overstige 100 %. |
| Dekning av bar<br>jord/stein/grus/ berg             | 1 m <sup>2</sup> | 1 %             | Total dekning av substrat                                            | Visuell estimering              | Estimeres uavhengig av feltsjikt. Bar jord må være synlig for å inngå. Dekning kan ikke overstige 100 %.                                                                                                    |
| Dekning av<br>stubber/stammer/grove<br>kvister o.l. | 1 m²             | 1 %             | Total dekning av<br>stubber/stammer/grove<br>kvister o.l.            | Visuell estimering              | Stubber/stammer/grove kvister o.l. som ikke inngår som<br>strø. Med grov kvist menes større kvister/greiner som på<br>grunn av sin vekt og størrelse opptar plass og fortrenger<br>andre vekster, oftest større enn 5 cm tykke. Dekning kan<br>ikke overstige 100%.                                                                |
| Dekning av alger (crust)                            | 1 m²             | 1 %             | Total dekning av algelag<br>på bakken ( <i>crust</i> )<br>bestemmes. | Visuell estimering              | <b>Registreres bare i fjell.</b><br>Dekning kan ikke overstige 100 %.                                                                                                    |
| Registreres IKKE i rutean                           | alysen: even     | tuelle fruktleg | gemer av sopp.                                                       |                                 |                                                                                                    |
| Naturtyperegisteringer                              |                  |                 |                                                                      |                                 |                                                                                                    |
| Kartleggingsenhet<br>senterpunkt                    | 1 m <sup>2</sup> |                 | NiN-kartleggingsenhet i<br>målestokk 1:5000                          | Visuell estimering              | Punktregistrering av kartleggingsenhet med utgangspunkt i<br>sirkelens senterpunkt. Et punkt har per definisjon ikke noe<br>areal, men inventøren kan benytte det arealet som er<br>nødvendig for å bestemme kartleggingsenheten. Dette<br>gjøres ved å benytte tilsvarende areal i umiddelbar                                     |

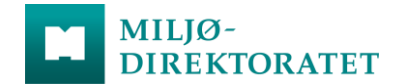

|                                                                                 |                                                        |                               |                                                                                                    |                                                               | omgivelse, men ikke større areal enn nødvendig for å bestemme kartleggingsenheten.                                                                                                    |
|---------------------------------------------------------------------------------|--------------------------------------------------------|-------------------------------|----------------------------------------------------------------------------------------------------|---------------------------------------------------------------|----------------------------------------------------------------------------------------------------|
| Kartleggingsenhet sirkel                                                        | 250 m2                                                 |                               |                                                                                                    | Visuell estimering                                            | Den vanligste kartleggingsenheten i 250 m <sup>2</sup> -sirkelen rundt senterpunktet, og dekning av denne innenfor sirkelen.                                                                                                    |
| Beskrivelses-variabler                                                          | 250 m <sup>2</sup>                                     |                               |                                                                                                    | Visuell estimering                                            | Se detaljer i tabell 1                                                                                                    |
| Naturtype etter<br>Miljødirektoratets<br>instruks                               | 250 m <sup>2</sup>                                     | Ja/nei                        |                                                                                                    | Visuell estimering                                            | Tilstedeværelse av naturtype etter Miljødirektoratets<br>instruks skal registreres selv om naturtypen ikke er del av<br>valgt hovedøkosystem eller er dominerende naturtype i<br>sirkelen.                                                                                                    |
| Registeringer i sirkel 25<br>Dersom mer enn ett hove<br>mest vanlige hovedøkosy | <b>0 m<sup>2</sup></b><br>edøkosystem<br>estemet (=pro | forekommer i<br>osent dekning | nnenfor 250 m²-sirkelen sk<br>av sirkelen/prosent av sirk                                                          | al det ved registrering av va<br>elen i vanligste hovedøkosys | riabler bare tas utgangspunkt i det arealet som dekkes av det<br>stem).                                                                                                    |
| Dekning av vedplanter i<br>feltsjikt                                            | 250 m²                                                 | 1 %                           | Dekning av vedplanter<br>under 0,8m.<br>Ved usikkerhet om hva<br>som er en dvergbusk<br>sjekk 'Lids flora'.        | Visuell estimering                                            | <ul> <li>Våtmark: Krypende viere (musøre, rynkevier, polarvier) gis<br/>en samlet dekning. Ikke-krypende viere gis en samlet<br/>dekning. Busker og trær under 0,8 m høyde gis en samlet<br/>dekning, f.eks. dvergbjørk, einer, pors, trollhegg og vier.<br/>Dvergbusker (lyng og andre lågvokste vedplanter) skal ikke<br/>inkluderes her (i motsetning til fjell).</li> <li>Semi-naturlig mark: Alle vedplanter gis en samlet dekning.</li> <li>Skog og naturlig åpne områder under skoggrensa: Alle<br/>vedplanter gis en samlet dekning.</li> <li>Fjell: Krypende viere (musøre, rynkevier, polarvier) gis en<br/>samlet dekning. Ikke-krypende viere gis en samlet dekning.</li> <li>Dvergbusker, busker og trær under 0,8 m høyde gis en<br/>samlet dekning, f.eks. greplyng, krekling, blåbær,<br/>dvergbjørk, vier og fjellbjørk.</li> </ul> |
| Dekning av busker i<br>busksjikt                                                | 250 m <sup>2</sup>                                     | 1 %                           | Prosentandelen av<br>sirkelen som ligger<br>innenfor kroneperiferien<br>til vedplanter mellom<br>0,8 og 2 m høyde. | Visuell estimering                                            | Busksjiktet inkluderer forvedete arter mellom 0,8- 2 m<br>høyde, dvs. busker samt små trær, og gis en samlet<br>dekning.                                                                                                    |
| Dekning av tresjikt                                                             | 250 m <sup>2</sup>                                     | 1 %                           | Prosentandelen av<br>sirkelen som ligger<br>innenfor trærnes<br>kroneperiferi                                      | Visuell estimering                                            | Tresjiktet inkluderer vedvekster > 2 m, og gis en samlet dekning.                                                                                                    |
|                                                                                 |                                                        |                               |                                                                                                    |                                                               |                                                                                                    |

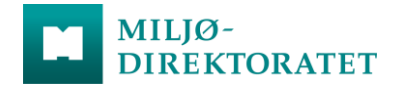

| Dekning av<br>problemarter        | 250 m <sup>2</sup> | 1 % | Problemarter er<br>konkurransesterke<br>plantearter som ofte<br>forekommer naturlig i<br>semi-naturlig mark, men<br>som ved opphør eller<br>endringer av tradisjonell<br>hevd raskt utkonkurrerer<br>lavvokste og lyselskende<br>arter som karakteriserer<br>naturtypen.<br>NB! Merk at fremmede<br>karplanter registreres i<br>egen variabel. | Visuell estimering | <ul> <li>Registreres kun i semi-naturlige naturtyper.</li> <li>Hver problemart skal spesifiseres, eksempler er gitt under;</li> <li>Semi-naturlig myr: For eksempel blåtopp, einer, mjødurt, skogstorkenebb, sløke, strandrør, takrør, turt og tyrihjelm.</li> <li>Disse er i første rekke et potensielt problem i myrkantvegetasjon, ikke i myrflaten</li> <li>Semi-naturlig eng: For eksempel sibirbjønnkjeks, kystbjønnkjeks, einstape, englodnegras, geitrams, hestehavre, hundegras, hundekjeks, hvitbladtistel, knappsiv, krattlodnegras, lyssiv, mjødurt, myrtistel, skogburkne, skogstorkenebb, sløke, smørtelg, snerprørkvein, stornesle, strandrør, sølv-bunke, turt, tyrihjelm og åkertistel.</li> <li>Semi-naturlig strandeng: For eksempel havsivaks, strandrør og takrør.</li> <li>Kystlynghei: For eksempel blåtopp, einstape, knappsiv og lyssiv.</li> </ul> |
|-----------------------------------|--------------------|-----|----------------------------------------------------------------------------------------------------|--------------------|----------------------------------------------------------------------------------------------------|
| Dekning av død/skadet<br>røsslyng | 250 m <sup>2</sup> | 1 % | Dekning av død eller<br>skadet røsslyng.                                                                                                    | Visuell estimering | Registreres kun i Kystlynghei.<br>All død/skadet røsslyng skal inngå i dekning. Registrering av<br>variabelen "med blad/uten blad" vil gi informasjon om<br>skadene er forårsaket av lyngbladbille eller andre faktorer<br>(som f.eks. tørke).                                                                                                    |
| Dekning av fremmede<br>karplanter | 250 m <sup>2</sup> | 1 % | Dekning av fremmede<br>karplanter (ihht<br>Fremmedartslista). Skal<br>alltid spesifiseres til art i<br>kommentarfelt                                                                                                    | Visuell estimering | Inkluderer karplanter som er listet som svært høy risiko<br>(SE), høy risiko (HI) eller potensielt høy risiko (PH).                                                                                                    |

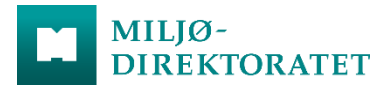

# Vedlegg:

# **Brukerveiledning Survey 123**

| Hvordan logge inn                                                          |
|----------------------------------------------------------------------------|
| Åpne en undersøkelse14                                                     |
| Send inn undersøkelsesresultater14                                         |
| Feilsøking/problemløsing15                                                 |
| Autolagring15                                                              |
| Gjenopprett data ved hjelp av skrivebordsversjonen av Survey 123-feltapp16 |
| Bruk av ArcGIS Field maps sammen med Survey 123 på mobil17                 |
| Offline bruk av ArcGIS Field maps17                                        |

De følgende trinnene beskriver bruk av feltappen <u>Survey 123 for ArcGIS</u>. Enheten må på forhånd ha lastet ned Survey123-appen via App Store eller Google Play.

# Hvordan logge inn

1) Åpne appen og logg inn med bedriftspålogging (Enterprise login). Skriv inn *miljodirektoratet* og trykk "Fortsett" og deretter "identity-naturbase".

| ogg på med              | () esri     |                              |                 |
|-------------------------|-------------|------------------------------|-----------------|
|                         |             | Logg på Miljødirektoratet me | ed <b>@esri</b> |
| ArcGIS-pålogging        | ~           |                              |                 |
| URL-en til ArcGIS-orgar | isasjonen ^ | identity-naturbase           |                 |
| Husk denne URL-en       |             | ArcGIS-pålogging             | ~               |
|                         | Fortsett    |                              | Personvern      |
| 0 0                     | GO          |                              |                 |
|                         | Personvern  |                              |                 |

2) Logg inn med tildelt brukerinformasjon.

# Åpne en undersøkelse

De følgende trinnene beskriver hvordan du laster ned og åpner en undersøkelse i Survey123-feltappen.

#### 1) Start Survey123. Hvis du ikke allerede er logget på, vil du se påloggingsskjermen.

- 2) Velg Logg på ved å bruke din tildelte ArcGIS-organisasjonskonto.
- 3) Når du er logget på, kan du velge **Last ned undersøkelser** for å se hvilke undersøkelser som er delt med deg.
- 4) Velg en undersøkelse, og last ned til enheten din.
- 5) Velg bakoverpilen for å gå tilbake til undersøkelsesgalleriet.
- 6) Velg undersøkelsen du nettopp lastet ned.
- 7) Velg Innhent.

MILJØ-

DIREKTORATET

# Send inn undersøkelsesresultater

Når du har lastet ned og fylt ut undersøkelsen, fullfører du følgende trinn for å sende den til Miljødirektoratet, selv om du har fullført undersøkelsen offline:

- Når du er ferdig med undersøkelsen, trykk "check"-merket nederst til høyre. Hvis enheten er online, vises en meldingsboks med tre alternativer: Send nå, Fortsett med denne undersøkelsen og Lagre i utboksen. Send nå sender inn svaret ditt, samt alle svarene som er lagret i utboksen. Etter at du har sendt inn en undersøkelse kan den redigeres via Sendt-boksen. Velg undersøkelsen og trykk Rediger og send på nytt.
- 2) Hvis enheten din ikke har internettforbindelse, er Send nå utilgjengelig.
- Du kan også velge lukkeknappen øverst til venstre for å avslutte en ufullstendig undersøkelse. Det vises en meldingsboks med tre alternativer: Lukk uten å lagre endringer, Fortsett undersøkelsen, eller Lagre i Utkast for å fullføre senere.
- 4) Etter at man har valgt et av alternativene over går appen tilbake til undersøkelsens innholdsside.
- 5) For å sende usendte fullførte undersøkelser velg Utboks
- 6) En liste over undersøkelser som ennå ikke er sendt vises. Du kan eventuelt redigere disse undersøkelsene før du sender dem.
- 7) Når du er online på nytt, velger du **Send-** knappen for å sende alle usendte undersøkelser i **Utboks**.
- 8) I Utkast ligger en liste over dine ufullstendige undersøkelser.

# Feilsøking/problemløsing

Alle feilmeldinger rapporteres til til prosjektleder. Prosjektleder kontakter Miljødirektoratet ved feil i Survey123. Ikke avinstaller appen om du har problemer, da kan du miste data som ikke er sendt inn til Miljødirektoratets database. Det kan være en fordel å laste ned Survey123-appen på flere enheter man har med seg ut i felt dersom et problem skulle oppstå (eks. nettbrett og mobil).

#### Autolagring

Hvis enheten eller appen krasjer mens du fullfører en undersøkelse, kan undersøkelsessvaret gjenopprettes. Enhver endring i undersøkelsen - for eksempel at brukeren aktiverer et nytt spørsmål - utløser en autolagring av innholdet i alle tidligere utførte spørsmål som blir skrevet til en autosave.json-fil. Denne filen finnes i mappen Mine undersøkelser under gjennomføring av undersøkelsen og brukes hvis appen avsluttes unormalt før undersøkelsen kan skrives riktig tilbake til databasen. Ved oppstart sjekker Survey123-appen for tilstedeværelsen av autolagringsfilen. Hvis det blir funnet, får du beskjed om at en undersøkelsessvar er gjenopprettet, og viser undersøkelsesnavnet og forekomstenavnet.

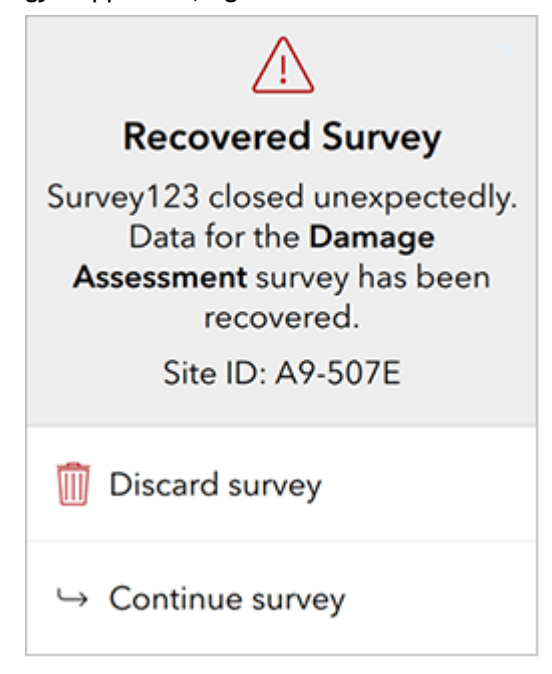

Når du klikker på **Forkast undersøkelse**, slettes autosave.json- filen og man mister gjenopprettede data. **Fortsett undersøkelse** åpner undersøkelsen og fyller den med gjenopprettede data. Autolagringsfilen slettes automatisk når en undersøkelse er fullført eller lagret som en kladd.

Merk: Den gjenopprettede undersøkelsen inkluderer alle tidligere utførte spørsmål, bortsett fra den som var under arbeid ved krasj. Dette er fordi utløseren for å autolagring er ved oppstart av et nytt spørsmål.

# Gjenopprett data ved hjelp av skrivebordsversjonen av Survey 123-feltapp

Noen ganger kan det oppstå problemer med Survey123-appen slik at du ikke kan sende undersøkelser fra enheten din - enten trådløs internettforbindelse er ikke mulig, eller noe uventet har skjedd med nettbrettet. mobilen eller serverdatabasen din.

Undersøkelsesdataene dine lagres på enheten som en .sqlite- database. Du kan kopiere og redigere denne databasen for å kunne gjenopprette data.

Før du begynner på følgende trinn, må du laste ned skrivebordsversjonen av Survey123 på PC, og laste ned undersøkelsen du prøver å gjenopprette resultatene fra.

Last ned skrivebordsversjonen HER.

1) Kopier .sqlite- filen fra enheten.

Hvis du bruker en iOS- enhet, må du bruke en iOS- filleser-app. På macOS versjon 10.15 Catalina eller nyere kan du bruke Finder som filleser. På tidligere versjoner av macOS eller Windows kan du bruke iTunes eller en annen filleser-app. Filen lagres automatisk i Survey123 / ArcGIS / My Surveys / Databases.

Hvis du bruker en Android- enhet, lagres filen automatisk på den appspesifikke lagringsplassen til Android / data / com.esri.survey123 / files / ArcGIS / My Surveys / Databases . Før Survey123 versjon 3.12 ble filer lagret på den interne lagringsplassen til ArcGIS / My Surveys / Databases.

 Lim .sqlite- filen inn i den tilsvarende Survey123- mappen til skrivebordsversjonen(for eksempel på Windows vil det være C: \ Users \ <username> \ ArcGIS \ My Surveys \ Databases).

Hvis du allerede har samlet undersøkelser på skrivebordsversjonen, kan det hende du allerede har en database der. I så fall kan du lagre dette i en undermappe, eller gi nytt navn til databasemappen og opprette en for de kopierte filene. Hvis du ikke har fullførte undersøkelser du må sende, kan du trygt slette den eksisterende databasen på skrivebordsversjonen.

- 3) Hvis undersøkelsen har spørsmål om bilde, lyd eller fil, kan du også kopiere mappen Mine undersøkelsesvedlegg fra enheten til skrivebordet.
- 4) Åpne Survey123-feltappen på PC, gå til Innstillinger > Avansert og klikk på Fix Database- knappen.
- 5) Bla til undersøkelsen din og bekreft at det er undersøkelser klare til å sendes.
- 6) Send undersøkelsene dine.

# Bruk av ArcGIS Field maps sammen med Survey 123 på mobil

For Ano, så kan ArcGIS Field maps-appen brukes sammen med Survey123 appen på mobil for å få et overblikk over hvor man er. Field maps-appen er en mobil kart-app hvor webkart fra bl.a ArcGIS Online kan vises og editeres. I dette tilfellet kan man se hvor man selv ser i forhold til undersøkelsespunkt, og klikke på disse punktene for å få opp en lenke som tar en til Survey123 skjemaet for dette punktet.

For å få satt dette opp gjør man følgende:

- 1. Sørg for at både Survey123 og Field Maps-appene er lastet ned på mobilen.
- 2. Sørg for at Survey123-skjemaet for Ano er lastet ned på Survery123-appen. (Beskrevet over)
- 3. Logg inn på Field maps-appen og åpne kartet: «ANO Kart Field Maps»
- 4. Klikk på et punkt i kartet og følg lenken i popup til Survey123 skjema for punktet.

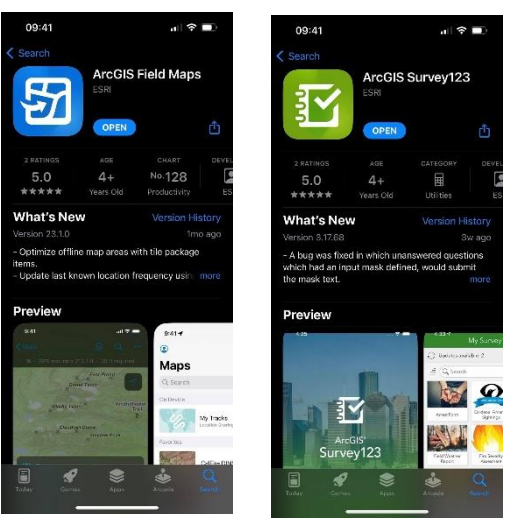

Når man har sendt inn en undersøkelse på et punkt kan man bytte tilbake til Field maps - appen, og det relevante punktet vil nå vises som grønt i stedet for rødt. Her må kan kanskje zoome litt ut og inn for at appen henter det oppdaterte punktet på nytt.

## Offline bruk av ArcGIS Field maps.

I noen tilfeller vil man gjerne gjøre undersøkelser i områder uten stabil dekning. I disse tilfellene kan «ANO Kart Field Maps» - kartet gjøres tilgjengelig offline i Field Maps - appen.

Dette gjøres ved å først finne kartet i kartlisten i appen, og så klikke på de tre prikkene til høyre → «add offline area» (se bilde under). Panorèr og zoom så til området man ønsker, og klikk «download area». Tiden det tar å laste ned området avhenger av både størrelsen på området man laster ned, og internett-hastighet. Det anbefales derfor å velge et område som er så lite som mulig.

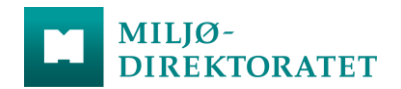

Man kan fortsatt åpne Survey123 fra link på et punkt man klikker på i Field Maps, men etter at undersøkelsen er innsendt vil punktet i kartet ikke bli grønt før man går online igjen, da det først er da oppdaterte data kommer inn i appen.

| 10:10 🕇            |                    | att | ? ■)      |
|--------------------|--------------------|-----|-----------|
| Q. Ano field       |                    | 0   | Cancel    |
| Results from Milja | odirektoratet      |     |           |
|                    | ANO Kart Field Map | )S  |           |
|                    | View Details       |     | 0         |
|                    | Add Offline Area   |     | 也         |
|                    | Favorite           |     | 合         |
|                    | Reload Map         |     | Ċ         |
|                    |                    |     |           |
| q w e r            | t y u i            | 0   | рå        |
| a s d f            | g h j k            |     | øæ        |
| ☆ z x              | c v b n            | m   | $\otimes$ |
| 123 😄              | mellomrom          |     | søk       |
| •                  |                    |     | ₽         |

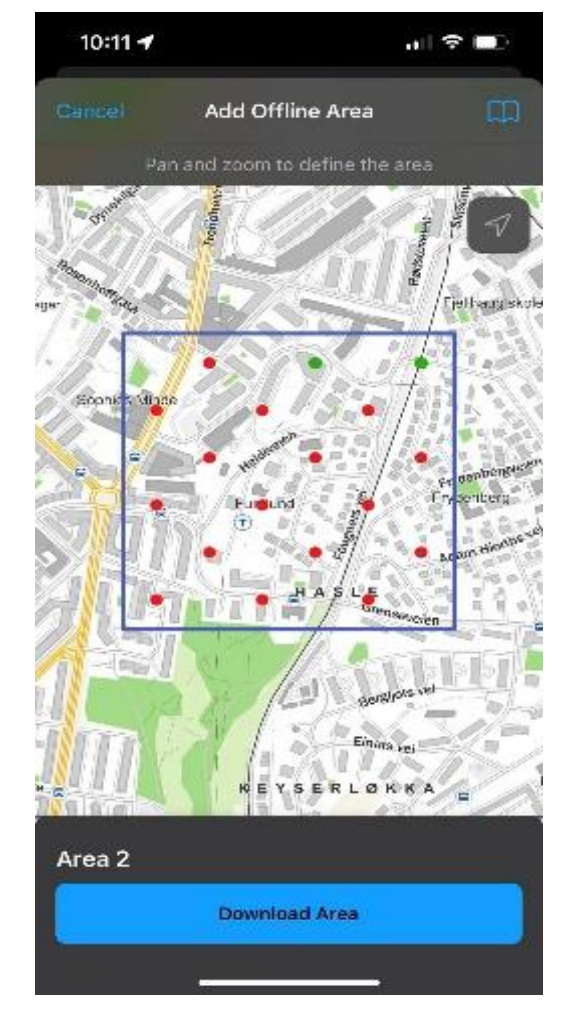